#### 1 実験の概要

#### 1.1 Xwindow について

Xwindow は、UNIX のワークステーション上のウィンドウシステムでもっとも一般 的なものである。ウィンドウシステムとは、スクリーンをウィンドウという領域に モジュール化し、文字や図形・画像をふんだんに使った、人間にとってわかりやす く、使いやすく、習得しやすいインタフェースである。その本来の機能は、グラフ ィクスを使った人間とコンピュータの間の直感的なインタフェース、すなわ ち"GUI(graphical user interface)"という点にある。わかりやすい例で、Apple Macintosh の Mac OS や DOS/V マシンの Microsoft Windows などが挙げられる。

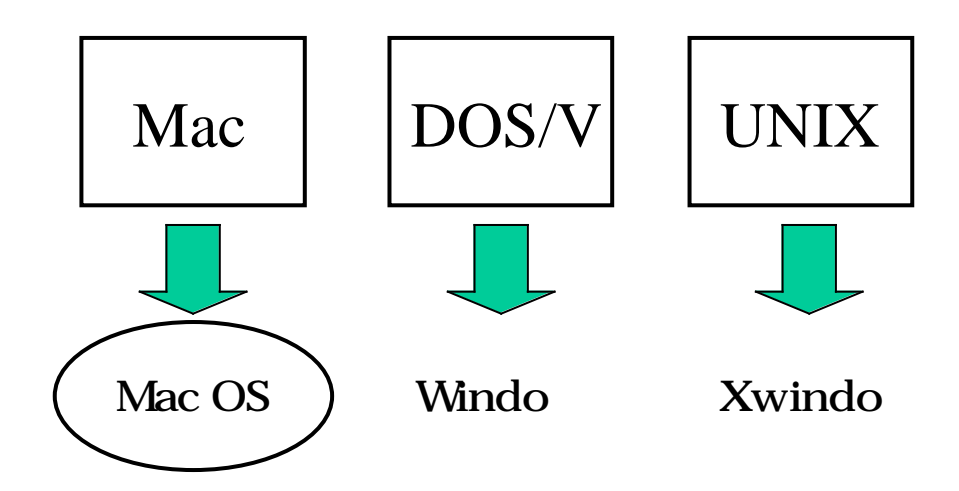

この、ウィンドウシステムには、様々な機能があって、目的に応じて多種多様の 用途がある。今回、本実験の主旨は Xwindow で、"アプリケーション・プログラミ ング"をすることである。アプリケーションとはマシンや OS、ライブラリの性能を 試すため、あるいは実際の目的に"応用"するために作られたプログラムのことを言 う。実際のところプログラミングをする際に、自分のプログラムがアプリケーショ ンであるのかないのかなどという難しいことは考えることは必要なく、Xwindow で プログラムを作ると、それは必然的にアプリケーションと呼ばれるだけの性質を持 つことになる。つまり"Xwindow でプログラムを作ること"こそが、本実験の目的と いえる。

また、本実験で Xwindow System を使用し、UNIX のコマンドやプログラム等々を 行なうことによって、UNIX に少しでも慣れ親しんでもらおうという趣旨も、たぶん にふくまれている。

## 1.2 演習問題「時計の作成」

## 1.2.1 処理の流れ

Xwindow のプログラミングを用いて、新しくウィンドウを生成し、その中にア ナログ時計を表示させるプログラムを作ります。 処理の流れは、次のようになる。

新しく、ウィンドウを生成する。 システム中から、現在時刻の情報を取り出す。 取り出した時刻をもとに、秒針・分針・時針それぞれの角度を計算する。 生成されたウィンドウの中計算された角度をもとに、円や直線などを描くこ とによりアナログ時計として表示させる。

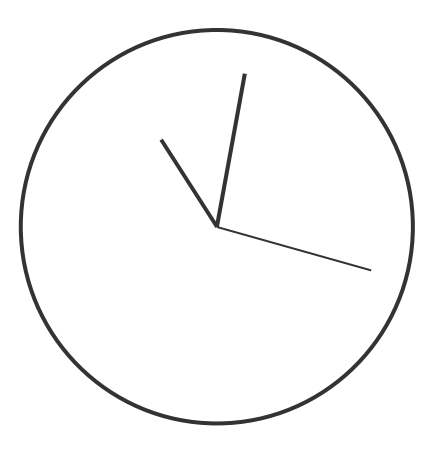

図.時計のイメージ

#### 1.2.2 サンプルプログラム

今回用意したサンプルプログラム「sample.c」は、現在時刻の時間・分・秒を 表示させるのと、ウィンドウの中に円と線を描いたプログラムである。このプロ グラムを自分のディレクトリの中に別の名前でコピーし、そのコピーされたファ イルを実験用とし書き換える。(コピーの仕方は、後に参照)

ここで、サンプルプログラム中の関数を簡単に説明する。

• win\_set(x,y)

main プログラムの中で、この関数を呼んでいる部分があるが、今回の実験では この関数の中身を書き換える必要は特にない。新しくウィンドウを生成する関数 で、出力されるウィンドウのサイズなどを定義している。時間に余裕があるもの はこの関数を書き換えて考察の1部に加えてみるのもよい。本実験では、このwinset によって生成されたウィンドウに、時計を表示させるという仕組みである。

• timer( &hh, &mm, &ss, &ssb)

この関数は、システムから時間の情報を取り出し、時間の値をhh、分の値をmm、 秒の値をssにそれぞれ格納する。そこで、main プログラムの中で、秒針・分針・ 時針を描く場合現在時刻のそれぞれの情報は、ss, mm, hh を使えばよい。

• Clock\_display(hh, mm, ss)

アナログ時計を表示させるには、ウィンドウ上に円や線を描かなければならない。その、円や線を描くのがこの関数である。この中で線や円を描くための関数 を呼んでいるので、それらについて説明する。

**•** XSetForeground(disp,  $gc, \underline{0}$ )

色を指定する関数です。下線 a の数値を変えることにより、色を指定することができる。

■ XDrawArc(disp,win0,gc, <u>25</u>, <u>25</u>, <u>150</u>, <u>150</u>, 0, 360\*64)

x y w h

楕円を描きます。x, y w, h はそれぞれ下の図のような寸法を示している。真 円を描く場合は、w, h の値を同じにしなければならない。

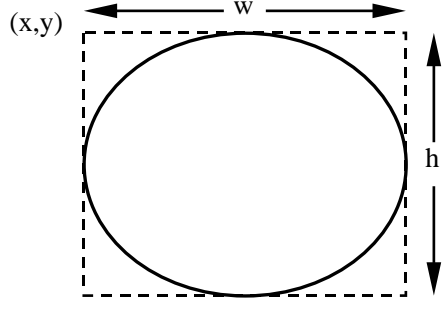

 $\blacksquare XDrawLine(disp,win0,gc,center,center,center,center+100)$  $x_1 y_1 x_2 y_2$ 

線を描きます。 $x_1, y_1$ は始点座標、 $x_2, y_2$ は終点座標をそれぞれ決めている。

 $(\mathbf{x}_1, \mathbf{y}_1) \bullet (\mathbf{x}_2, \mathbf{y}_2)$ 

サンプルプログラム中では、ウィンドウ上にただ円と線を描いているだけであ る。この Clock\_display 関数には、timer 関数によって取得した時間・分・秒の情 報(hh, mm, ss)が受け渡しされているので、その時・分・秒の情報を元に時針・分 針・秒針の角度を計算して、時刻の経過とともにそれぞれを円の中に描くことに よって、時計が完成する。ここで注意する点は、プログラム中での角度の単位は、 ラジアンであること。

次に、プログラム中で指定している変数について、説明する。

| center    | ウィンドウの中心 |
|-----------|----------|
| hh_needle | 時針の長さ    |
| mm_needle | 分針の長さ    |
| ss_needle | 秒針の長さ    |
| pai       | の値       |

もしほかに変数が必要ならば、初期設定の所に必要な型で宣言すること。

サンプルプログラムは

make

でコンパイルを行うと「sample」という実行可能なファイルができるので sample

<u>(</u>デバッガで実行するときは run<u>)</u>

で実行する。

サンプルプログラムをコピーし、実験用のファイルを作る。 cp sample.c <u>ファイル名.c</u> エディタを立ち上げ (emacs 等)実験ファイル用に Makefile を書き換える。 file = sample ───► file = <u>ファイル名</u>

以下の順序をたどって、プログラムを作成する。

- 1. <u>ファイル名</u>.c をエディタで立ち上げる。
- 2. プログラムを書き換える。
- 3. make でプログラムをコンパイル。
- 4 . コンパイルが成功すると実行可能形式のファイルできるので<u>ファイル名</u> で実行
  - \* コンパイルでエラーが出たり、実行がうまくいかないことがあれば、 1 . にもどる。

表示された画面は xwd (X Window Dump)というコマンドでファイルに取り込む ことができる。コマンドの使い方は、

xwd > <u>ファイル名.xwd</u>

とすると「ピッ」と鳴るので、その後取り込みたいウインドウをクリックする。

さらにこれを convert で PS(PostScript)ファイルに変換することで印刷可能となる。 使い方は

bin/convert <u>ファイル名</u>.xwd <u>ファイル名</u>.ps

さらに印刷は、

cat <u>ファイル名</u>.ps | rsh s02 lpr

この方法を用いてレポートに添付する実験結果を作成すること。

<注意>\*.xwdを印刷(lpr)しないこと!

## 2 レポートについて

#### 2.1 作成方法

- レポートは以下のような構成にする
  - 1.表紙 別紙に添付した表紙を利用すること。

#### 2.実験の背景

- アナログ時計のインプリメント(プログラム化)
   実際にどのような仕組みでプログラムが動いているのかを説明する。実際にプログラムを引用し(印刷したものでも可)、1行1行どんな作業を行っているのかを説明すること。また、自分で新たな変数を宣言した場合はその変数が何を表しているのかも説明すること。
- 4. 実験結果

それぞれのプログラムを実行して表示された結果を xwd を用いて取り込んで変換した PS ファイルを印刷し、レポートに添付すること。

5. 考察

結果について考察しなさい。

その他、実験中に出た疑問点などを問題として設定し考察しなさい。

# <レポートに関する注意事項>

プログラムが動き、正しい結果が得られて初めて合格の基準に達する。その ためレ ポートではしっかり動いているということをアピールするように 書くこと。

途中経緯や、失敗例等は貴重な成果となるので積極的にレポートに取り入れること。

レポートは、図や表を積極的に活用し、読む人間に理解してもらうというこ とを念頭に、わかりやすく書くこと。

考察は、感想文や体験文ではない。自分で問題を設定し、考察する能力を身 につけること。

単にプログラムリストや結果を綴じただけのものや、項目に欠けがあるもの はレポートとして認めがたいので受け取らない。

他人のレポートや、プログラムの丸写しが確認された場合、いずれの側も減

#### 点とする。

表紙だけでの提出は認めない。プログラムの完成が間に合わなくても最低限 書けるところがあるはずなので、それらを書いた上で提出時に相談すること。 時間割の都合上、課題を消化するためには実験時間だけでは不足するのが普 通である。空き時間などを利用して課題には十分時間をかけること。基本的 に CAD 室は空いているかぎり自由に利用して良い。

## < CAD 室の鍵の貸し出しに関する注意事項>

鍵の貸し出しを新2号館6階の情報システム実験室で行うので、積極的に空いている時間を利用し、借りにくること。
 貸し出しの際には名前、学籍番号を貸し出し簿に記入すること。
 CAD室利用後はすみやかに鍵を返却すること。他の授業などでやむを得ない場合でも、当日中には必ず返却すること。
 鍵の又貸しは決してしないこと。

2.2 提出場所·期限

提出場所:新2号館6階 一番奥の「情報システム実験室(1)」「情報システム実験室(2)」

TA (ティーチング・アシスタント)の学生 田尻、呼 提出期限:実験終了後2週間以内

#### 2.3 再レポートについて

レポートに不備があった場合、提出したその場、あるいは掲示で再レポートとする。合否の結果は提出後 1 週間以内に大島教官室に張り出される。電子メールで も連絡する。再提出の期限は再レポート受け取り後 2 週間後とする。

#### 2.4 質問等について

大島教官、TAの学生(田尻、呼)まで、直接問い合わせるか、下記までメール すること。 新2号館6階 情報システム実験室(一番奥の部屋)
 教授 大島 正毅 oshima@kdenshi.tosho-u.ac.jp
 TA 田尻 大地 daichi@kdenshi.tosho-u.ac.jp
 呼\_ hu@kdenshi.tosho-u.ac.jp

#### 2.5 アンケートについて

今後の実験のためにアンケートを行っているので、別紙のアンケート用紙に返答 し、レポートとあわせて提出すること。

# 参考書籍

本実験に於いては以下の書籍を参考にするとより理解が深まる。ただし、レポートに明 らかにこれら書籍からそのままコピーしたと思われるものが発見された場合、再レポート ととなるので注意すること。

▶ プログラミング言語C B.W.カーニハン / D.M.リッチー著 共立出版

▶ C言語によるはじめてのアルゴリズム入門 河西朝雄著 技術評論社

> UNIXプログラミング環境 B.W.カーニハン/R.パイク著 アスキー出版局

➤ X-window Ver.11 プログラミング / 木下凌一・林秀幸著 日刊工業新聞社

> MAKEの達人 C.トンド / A.ネイサンソン / E.ヤント著 トッパン

#### 3 UNIX の使い方

#### 3.1 login,logout について

UNIX システムを使用するには、ユーザはログイン (login)という操作を行わなけ ればならない。ログインの方法は、自分のユーザ名とパスワードを打ちこむ。 同様に作業を終了する際にはログアウト(logout)という操作を行わなければならな い(ログアウトを行わないと他人に勝手に使用される危険がある)。

login について

c\*\* login: という状態でユーザ名 ex12-\*\*を

打ち込み、次にパスワードが要求されるので指定されたパスワードを打ち込む。 うまくログインできるとコマンドプロンプト%が表示されるので、 startx

と打ち込むとウィンドウシステムが立ち上がる。

logout について

ログアウトするにはウィンドウシステムを終了させる操作が必要である。

方法はウィンドウシステム上で3つあるマウスのボタンの左ボタンを押してメニ ューを

出し、そこの下の方にある「EXIT」というところまでドラッグして離す。

すると、ウィンドウシステムが終了し、コマンドプロンプト%が表示されるので、 exit

と打ち込むと UNIX のシステムを終了できる。

<注意>ログアウトしている間は、キーボードに触れないこと。

パスワードの変更

今回実験で用いる UNIX のシステムにおいては、パスワードを入れることでユー ザであることを判定するので、これを変更しないと他人に悪用されるおそれがあ る。そのため以下の要領でパスワードの変更を行うこと。新しいパスワードは6 文字以上で8文字程度にし、なるベくアルファベットだけでなく数字や記号など も入れると効果的である。

注意:変更するパスワードについては他人にはわかりにくく、かつ自分が忘れに くいものにすること。

変更の仕方:

ウィンドウシステム上で3つあるマウスのボタンの真ん中ボタンを押して 「kterm」というターミナル(コマンドをいれたりする作業をするためのウィンド ウ)を開き

「yppasswd」と打ちます。その後「Old password:」と聞いてくるので最初に変更前の

パスワードを入れる、そしてその後「New password:」となるので新しいパスワードを入力する。それを打ち終わるともう1度新しく入れたパスワードを入力する ように要求されるのでもう1度入力する。

変更の確認:

変更の確認はいったん logout して、もう1回 login できることを確認すること。

- 3.2 基本的なコマンド
  - ls 自分が現在いるディレクトリ(カレントディレクトリ)の 内容(ファイルやディレクトリ)を表示させる。
  - pwd カレントディレクトリ名を表示させる。
  - cd 別のディレクトリへ移動させる。 使用方:cd <u>ディレクトリ名</u> ただし、ディレクトリ名を入れず cd だけだと 自分のホームディレクトリに戻る。
  - mkdir ディレクトリの新規作成。 使用法:mkdir <u>新規ディレクトリ名</u>
  - cat,more (テキスト)ファイルの内容を表示させる。 more の場合は、一画面ずつ表示させる。 使用法:cat もしくは more ファイル名
  - cp ファイルをコピーする。 使用法:cp <u>元ファイル名</u> <u>新ファイル名</u>(もしくはそのファイルを置き たいディレクトリの場所(パス))
  - mv ファイルの移動及びファイル名の変更。
     使用法:mv <u>元ファイル名</u> <u>新ファイル名</u>(もしくは移動先ディレクトリ 名)
  - rm ファイルの削除。 使用法:rm <u>ファイル名</u>
  - rmdir
     空ディレクトリの削除。

     使用法:rmdir
     <u>消したいディレクトリ名</u>

ln リンクを張る。

使用法: In -s リンク元のディレクトリ名 リンク先のディレクトリ名

man マニュアルコマンド。コマンドのマニュアルを表示する。 使用法:man <u>コマンド名</u>

# 3.3 エディタの使い方

テキストを作成したり、編集修正をしたり、ファイルに入出力するためのソフトウェアをエディタという。ここでは代表的なエディタである emacs についての使い方を載せる。

Emacs の起動

emacs ファイル名

カーソルの移動

1語上に移動 CTRL+p

1語左に移動 CTRL+b 1語右に移動 CTRL+f

1語下に移動 CTRL+n

| 行頭に移動     | CTRL+a |        | 行末に移動          | CTRL+e |
|-----------|--------|--------|----------------|--------|
| 文頭に移動     | ESC+<  |        | 文末に移動          | ESC+>  |
| 1 画面分前に移動 |        | ESC v  | 1 画面後ろに移動      | CTRL+v |
| 指定した行に移動  |        | CTRL+o | <u>行数</u>      |        |
| 指定した文字列に  | 移動     | CTRL+S | ESC <u>文字列</u> |        |
| 文字列検索     |        | CTRL+s | <u>文字列</u>     |        |

#### 削除

 1 文字削除
 CTRL+d
 1 行削除
 CTRL+k

 "CTRL+k"によって最後に削除されたテキストを取り込む
 CTRL+y

 直前の状態に戻す(undo)
 CTRL+\_

改行

| ポイントの後ろを何行か改行  | ESC <u>数字</u> |
|----------------|---------------|
| ポイントの後ろを 1 行改行 | CTRL+m        |

置き換え

| 文字列置換 | ESC % | <u>置換対象となる語</u> | <u> 置換する語</u> |       |
|-------|-------|-----------------|---------------|-------|
|       | 置     | き換えて次へ進む        |               | SPACE |
|       | 置き    | き換えるが移動しない      | ١             |       |

| 置き換えずにスキ      | Fップ                       | DEL        |
|---------------|---------------------------|------------|
| 残りをすべて置き      | き換える                      | !          |
| 直前に置き換えた      | と 位置に 戻る                  | ^          |
| 再帰編集に入る(F     | ESC-CTRL-c で抜ける)          | CTRL-1     |
| 終了            |                           | ESC        |
| ウィンドウ         |                           |            |
| ウィンドウを全画面に    | CTRL+x 1                  |            |
| ウィンドウ分割       | CTRL+x 2                  |            |
| バッファ          |                           |            |
| バッファ切り替え      | CTRL+xb <u>バッファ名</u>      |            |
| バッファを閉じる      | CTRL+x k <u>バッファ名</u>     |            |
| ファイル操作        |                           |            |
| ファイル挿入        | CTRL+x CTRL+i <u>ファイル</u> | <u>名</u>   |
| 別ファイル読み込み     | CTRL+x CTRL+f ファイル        | · <u>名</u> |
| ファイルのセーブ      | CTRL+x CTRL+s             |            |
| 別ファイル書き出し     | CTRL+x CTRL+w <u>ファイル</u> | <u>レ名</u>  |
| Emacs の終了     |                           |            |
| CTRL+x CTRL+c |                           |            |

#### 3.4 コンパイルと実行

作成したCのプログラム名を\*\*\*.c というように最後に「.c」と付くようにする(\*\*\* には自由に名前を付けてよい)。作成したプログラムを実際に実行(使えるように)さ せるためには「コンパイル」という作業を行う必要がある。

コンパイルには、いくつかの方法がある。もっとも基本的な方法は、「gcc \*\*\*.c –o \*\*\*」 と打つことである。

エラーがでてくれば、そのエラーメッセージを参考にして修正し

エラーが出てこなくなったら、「\*\*\*(必要ならファイル名も)」と打つことでプログ ラムを実行できる。

ここで、コンパイルをする際には、エラーが出なかったがうまくプログラムが動か ない、といった場合にはデバッガ(下参照)を用いることによって解消することがで きる。

今回は、画像表示にUNIXのウィンドウシステムである「X-Window」を使用するため、複数のライブラリーを読み込む必要がある。そのため、Makefile を用いたコンパイルを行う。Makefile の基本となるものは用意してあるので、その1行目に書かれているファイル名の情報をコンパイルしたいファイルのものに変更して、「make」と打ち込むことでコンパイルすることができる。

参考文献 MAKE の達人 C.トンド / A.ネイサンソン / E.ヤント著 トッパン

デバッガ

少し複雑なプログラムを作る場合、予期せざる誤りを取り除く操作(デバッグ)を 完成するまで何度も繰り返すことになる。文法上の誤りはgcc(cコンパイラ)が指摘 してくれるが、文法上は正しくても思い違いなどから求める結果が得られないことが よくある。このようなとき、途中の経過(どの段階で変数の値がいくらになっている かなど)をプリントさせてみたりすると(また、もし可能ならプログラムの実行を途 中で止めてみる)プログラムの動きを確認でき早くデバッグできる。そのためにプロ グラムに本来は必要ない printf 文(時として入力文も)などを挿入することも行われ る。これも役立つが、もっと便利なやり方がある。それがデバッガである。

デバッガの使い方

コンパイルするとき gcc に代えて gcc -g とする(これをデバッガオプション付のコ ンパイルという)。デバッガオプション付のコンパイルを行うと多少実行速度が遅く なるが、できあがった実行プログラム(a.out)をそのまま通常通り実行することもで きる。

デバッグモードの実行は次のように行う。

コマンドが実行できる状態(コマンド行)で dbx a.out と入力する。実行プログラムが 読み込まれデバッグモードとなる。この状態で種々の dbx のコマンドが入力できるよ うになる。

dbx コマンドの主なものは:

| help    | dbx コマンドとしてどんなものがあるか教えてくれる。help に続けて dbx     |
|---------|----------------------------------------------|
|         | コマンド名を入れれば dbx コマンドの使い方を教えてくれる。              |
| run     | プログラムを開始する。どこか途中で止まっているときはご破算でやり             |
|         | なおしとなる。                                      |
| list    | ソースプログラムを番号付で表示する(この番号をよく使う。なお、番             |
|         | 号付のリストを手元に置きたいときは cat -n コマンドを利用できる )。       |
| print   | 指定した変数の値を表示する。                               |
| stop at | 指定した番号に制御が移るとき実行直前で止まる。                      |
| stop in | 指定した関数に制御が移るとき実行直前で止まる。                      |
| step    | 止まっているとき、1ステップだけ次に進む。                        |
| next    | step と似ているが、step は実質的な1ステップ次に進む(例えば関数呼       |
|         | び出しの直前で止まっているとき関数の中に入って止まる)が、next は          |
|         | ソースプログラム上で次へ行く(関数の中へ入り込まないで、形式的に             |
|         | その行を実行する)。                                   |
| cont    | 止めたプログラムを継続する(従って次に stop at や stop in に出会うまで |
|         | どんどん進む)。                                     |
| dump    | 使っている変数の一覧を表示する。                             |
| quit    | デバッガを終了する。                                   |

デバッガを使いこなすとプログラムのデバッグが早くできるし、プログラムの働き を深く理解できる。なお、システムに備えられている関数はデバッグモードでコンパ イルされていないので、中に入って見ることができない。また gcc コンパイラにおい ては、main プログラムが意図するように表示されないことがあるが、その場合、main プログラムの名前を MAIN に変え、形式的に設けた main プログラムから呼び出すよ うにすればよい。(注意、デバッグモードでの実行はスピードを除きほぼ完全に通常 の実行と同じと考えてよいが、ごくまれに結果がことなることがある(似たような事 情は実行速度を上げるためのオプティマイゼーション付コンパイルでも存在する)。)

## 3.5 電子メールの概要と使い方

電子メールとはコンピュータ上で電子の郵便のやりとりをすることで使い方は、 「mail <u>宛先のユーザ名(アドレス)</u>」で出すことができる。届いたメールを読む場合 には、「mail」とだけ打つことにより読むことができる。

実験や UNIX 全般についての質問は電子メールでも受け付ける。積極的に利用する ことが好ましい。質問先のアドレスは 3.4 を参考にすること。

現在 cad システムにおいて漢字の入力方法は整備されていない。情報処理センターから漢字を含むメールのやり取りができる。

また、上記いずれのシステムともインターネット接続されている(今日の常識)ので、 簡単にデータの転送ができる。

© 1999 Joho System lab. Tokyo Univ. of M.M.

1999 初版

1999 年 4 月 16 日 1999 年

第2版

- 15 -

呼\_、上原 将文

編集者 田尻 大地、

監 修 大島 正毅